## Square Payments on the iPhone EHR App

You can easily process credit card payments through DrChrono's integration with Square. After connecting your Square account to DrChrono, payments can be processed via the iPhone EHR App.

## 1. Select an appointment.

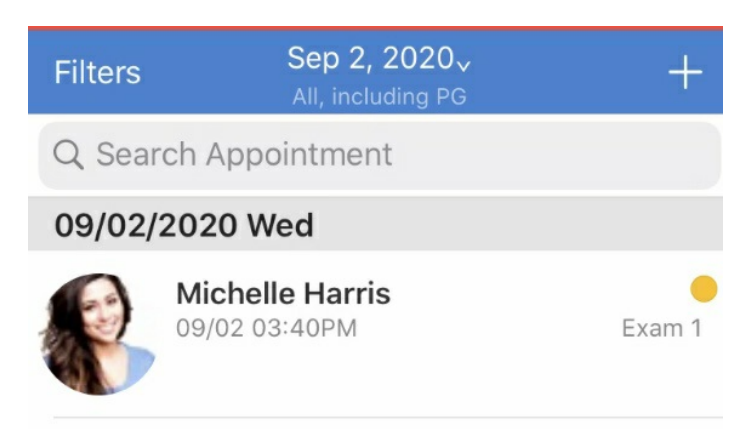

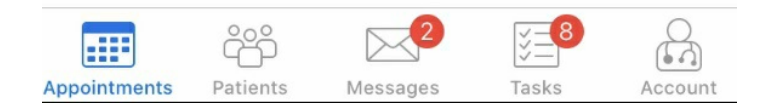

2. Go to the **Billing Details** section and tap **Add**.

| <b>&lt;</b> Back                       |          |                       | <b>≟</b> ≡ |  |  |
|----------------------------------------|----------|-----------------------|------------|--|--|
| Appointment Note                       | es       |                       |            |  |  |
| Patient Notes                          |          |                       |            |  |  |
|                                        |          |                       |            |  |  |
| Billing Details                        |          |                       |            |  |  |
| Payment Profile                        |          |                       | Cash >     |  |  |
| Billing Status                         |          |                       | >          |  |  |
| Со-рау                                 |          |                       |            |  |  |
| Total Payment                          |          | \$0.0                 | 00 Add     |  |  |
| Patient Flags<br>CDS Matches (1)       |          |                       |            |  |  |
| Adult Immunization Schedule Age: 19-21 |          |                       |            |  |  |
| Contact Informati                      | on       |                       |            |  |  |
| Cell Phone                             |          | (650) 21              | 5-6343     |  |  |
| Appointments Patients                  | Messages | ¥ <b>=</b> 8<br>Tasks | Account    |  |  |

3. Enter the payment amount.

| Ca  | ncel   |      | Mi           | chell | e Hai | rris / | Add F | Paym  | ent          |
|-----|--------|------|--------------|-------|-------|--------|-------|-------|--------------|
|     |        |      |              |       |       |        |       |       |              |
|     |        |      |              |       |       |        |       | \$    | 51           |
| Pay | /ment  | Meth | od           |       |       |        |       | С     | ash          |
| Lin | e Iten | ı    |              |       |       |        |       | N     | one          |
| Pay | /ment  | Date |              |       |       |        | 09    | /02/2 | 020          |
| NO  | TES    |      |              |       |       |        |       |       |              |
|     |        |      |              |       |       |        |       |       |              |
|     | "1"    |      |              |       |       |        |       |       |              |
| 1   | 2      | 3    | 4            | 5     | 6     | 7      | 8     | 9     | 0            |
| -   | 1      | :    | ;            | (     | )     | \$     | &     | @     | "            |
| #+= |        | •    | ,            |       | ?     | !      | '     |       | $\bigotimes$ |
| ABC | Q      |      | space return |       |       |        | rn    |       |              |

4. Tap on **Cash** to open the **Payment Method** menu.

|                | \$1  |
|----------------|------|
| Payment Method | Cash |

5. Choose Square.

| 📲 Verizon 🗢  | 3:56 PM        | <b>1</b> 91% 🔲 |
|--------------|----------------|----------------|
| K Back       | Payment Method |                |
| Cash         |                |                |
| Check        |                |                |
| Debit        |                |                |
| Credit Card  |                |                |
| American Ex  | press          |                |
| Visa         |                |                |
| Mastercard   |                |                |
| Discover     |                |                |
| Square (Leg  | acy)           |                |
| Square       |                |                |
| Patient Payn | nents          |                |
| onpatient    |                |                |
| Other        |                |                |
|              |                |                |

6. Tap Pay with Square.

| Can  | icel |      | Mich | elle H | larris | s Pay | with | Squa   | are       |
|------|------|------|------|--------|--------|-------|------|--------|-----------|
|      |      |      |      |        |        |       |      | \$     | 1         |
| Payr | nent | Meth | od   |        |        |       |      | Squ    | are       |
| Line | Item |      |      |        |        |       |      | No     | one       |
| Payr | nent | Date |      |        |        |       | 09   | /02/20 | 020       |
| NOT  | ES   |      |      |        |        |       |      |        |           |
|      |      |      |      |        |        |       |      |        |           |
|      |      |      |      |        |        |       |      |        |           |
| 1    | 2    | 3    | 4    | 5      | 6      | 7     | 8    | 9      | 0         |
| -    | 1    | :    | ;    | (      | )      | \$    | &    | @      | "         |
| #+=  |      | •    | ,    |        | ?      | !     | ,    |        | $\propto$ |
| ABC  | Ŷ    |      |      | spa    | ace    |       |      | retu   | m         |

7. Tap **Swipe Card** to process a payment.

If you have a card on file, **tap to choose card**, select the card, and tap **Confirm**.

| 📲 Verizon 奈  | 8:34 AM               | <b>1</b> 77% 🔲 |
|--------------|-----------------------|----------------|
| Cancel       | Jenny (Jen) Harris    | Confirm        |
|              |                       |                |
| LOCATION     |                       |                |
| Location     | D                     | rChrono >      |
|              |                       |                |
| PAYMENT MET  | HOD                   |                |
|              | Swipe Card            |                |
| Card on File | Tap to choo           | ose card >     |
|              |                       |                |
|              |                       |                |
|              |                       |                |
|              |                       |                |
|              |                       |                |
|              |                       |                |
|              |                       |                |
|              |                       |                |
|              | Connect a card reader |                |
|              |                       |                |

8. Connect your reader if needed.

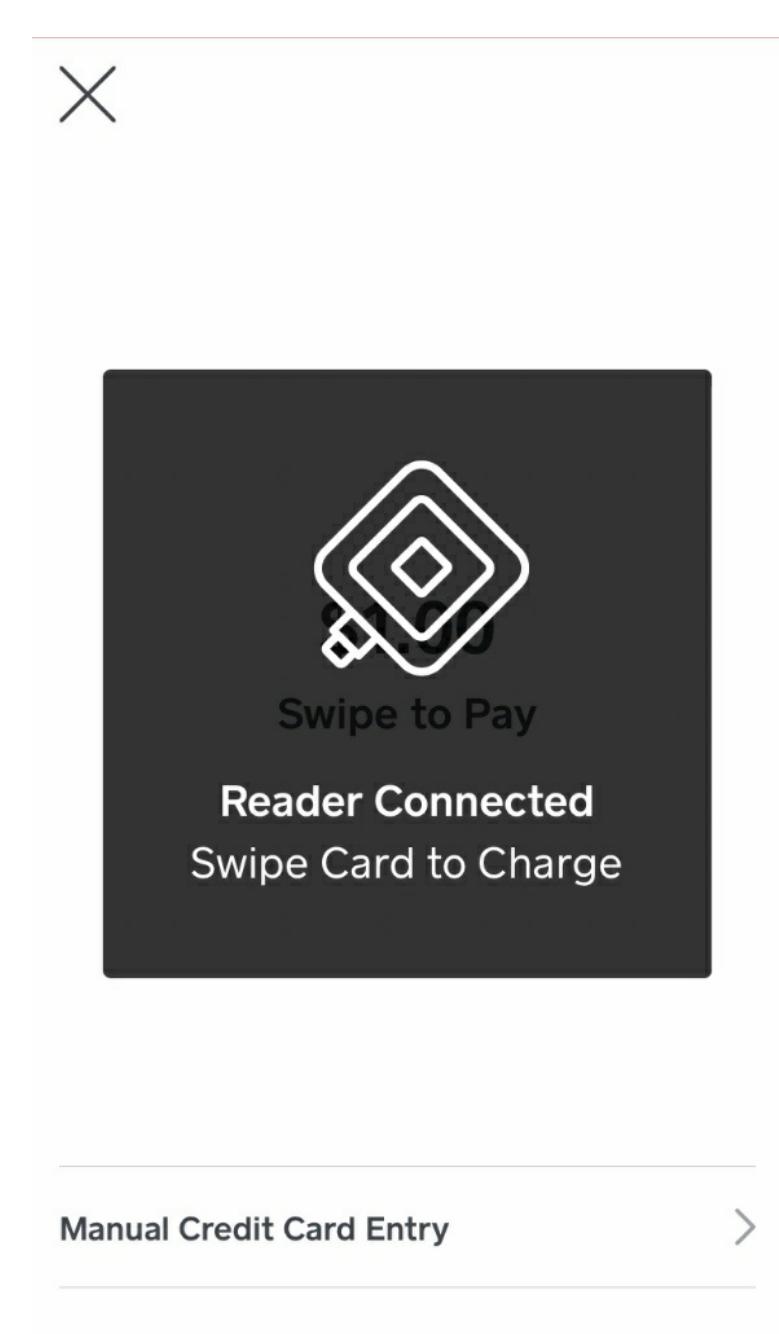

9. When prompted, swipe, insert, or enter the card.

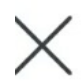

## **\$1.00** Swipe to Pay

Manual Credit Card Entry

10. The card will be processed and then approved.

>

| Processing   Visa : |  |
|---------------------|--|
| ApprovedVisa        |  |

11. You can send a receipt by email or text if needed.

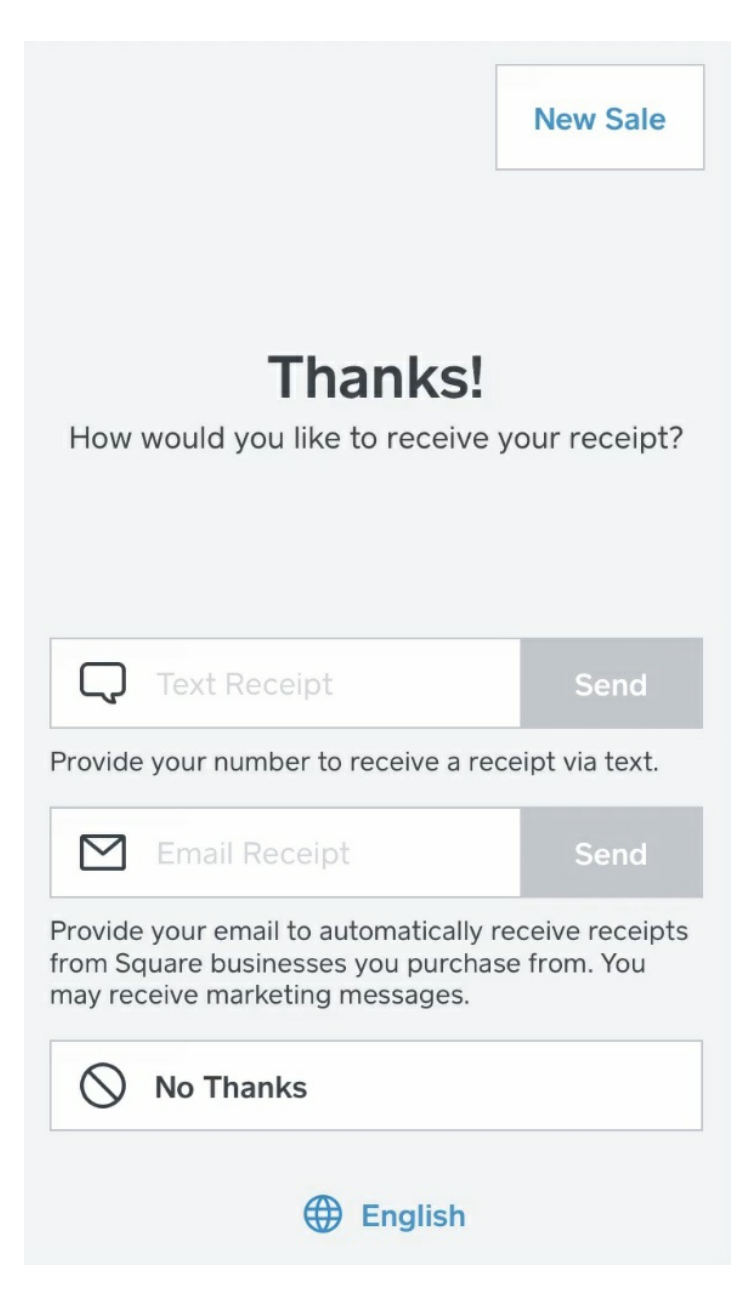

12. You will see a green message that the payment was successful and be prompted to log back to the EHR App to continue the visit.

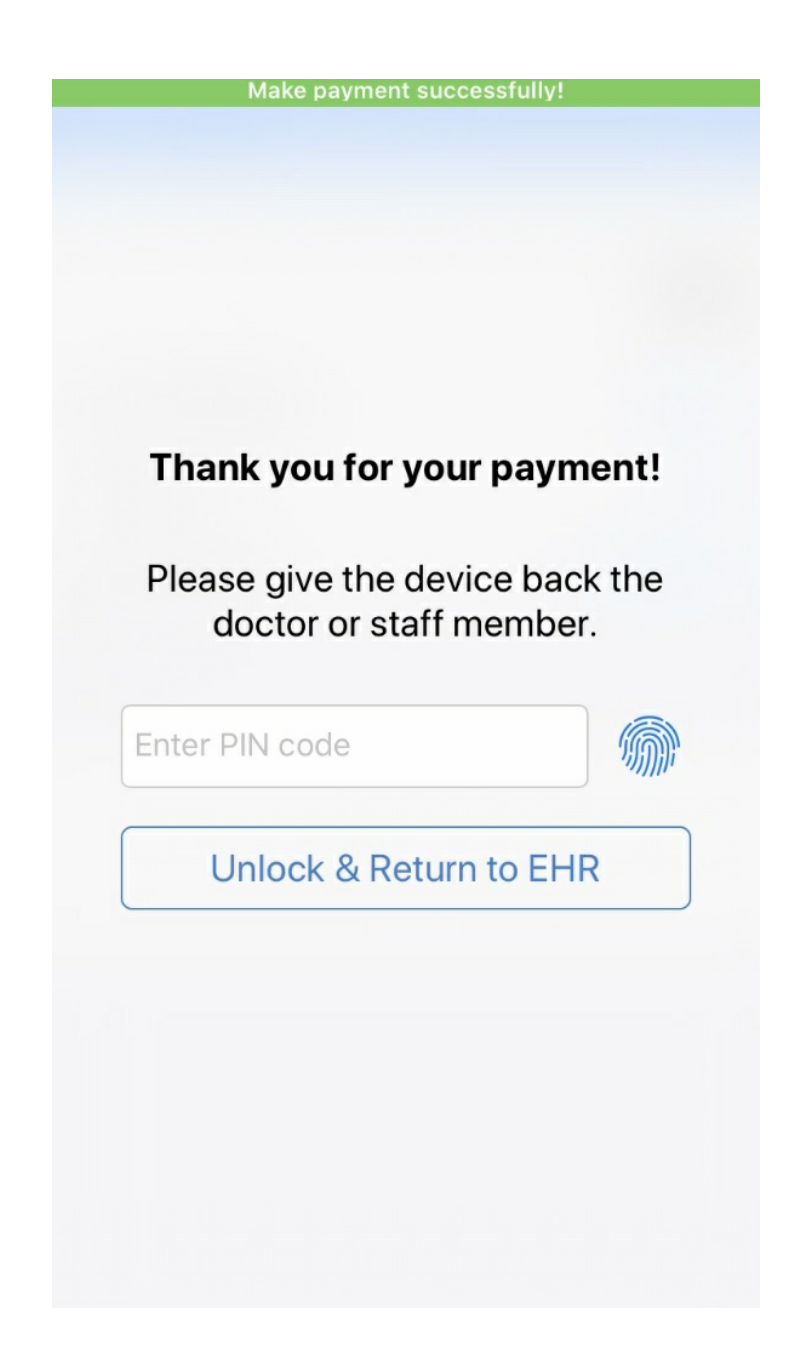